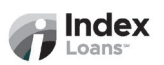

### myADP Payroll Allotment Setup Guide

To setup your payroll allotment for direct deposit, please locate the **Deposit Slip** within your loan documents that will provide necessary banking information.

- 1. Log in to your ADP Account
  - Visit the <u>ADP Portal</u> and log in using your credentials.

### 2. Navigate to Direct Deposit Settings

Go to "Myself" > "Pay" > "Payment Options" > "Direct Deposit."

### 3. Add New Bank Account

• Click "Add Account."

### 4. Enter Bank Information

- Routing Number: 071001504 (Lakeside Bank)
- Account Number: Refer to Deposit Slip
- Account Type: Select Checking

# 5. Specify Deposit Amount

o Enter Allotment Amount: *Refer to Deposit Slip* 

#### 6. Review and Save

- Review all entered information for accuracy to avoid any setbacks or delays.
- Click "Save" to complete the setup.

# 7. **Confirm Your Direct Deposit Setup**

- A confirmation message will appear indicating that your direct deposit settings have been updated.
- Before closing the window, take a screenshot/picture and attach it to an email to: <u>notices@indexloans.com</u>.

For additional details, you can refer to <u>ADP's Direct Deposit Guide</u> and the <u>video</u> <u>tutorial</u>.